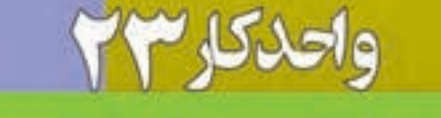

# واحدکا**ر۲۲** توانایی کارباکانالهاوماسکها

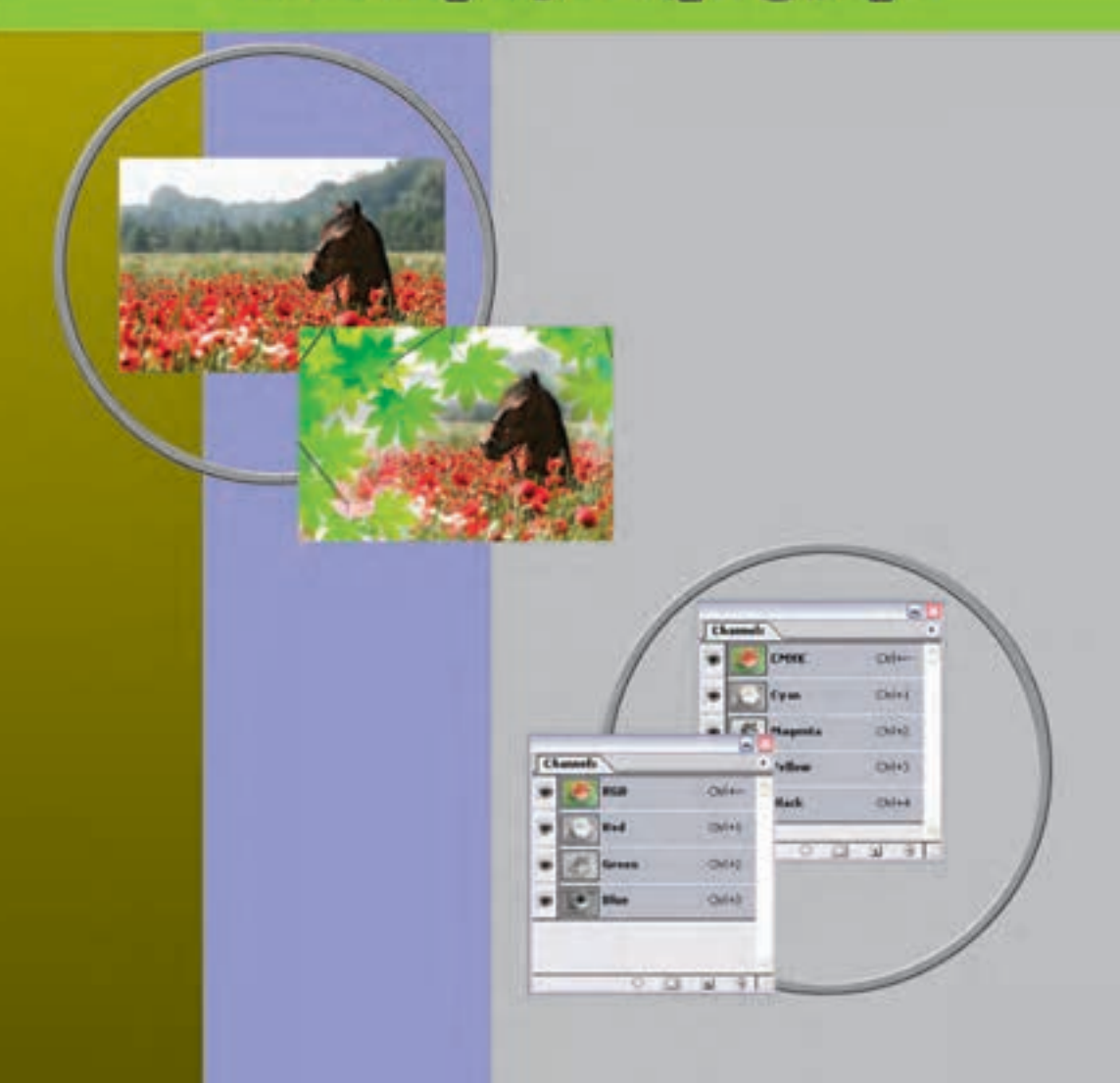

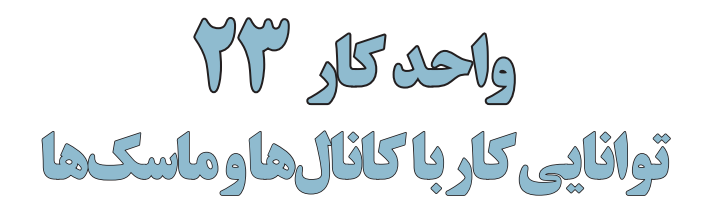

| ىت   | ساء  |
|------|------|
| عملى | نظرى |
| ٣    | ١    |

#### اهداف رفتارى:

## از هنرجو انتظار میرود در پایان این واحد کار:

- مفهوم کانال در فتوشاپ را توضيح دهد.
- کاربرد کانالهای آلفا و Spot را بیان کند.
- ماسک را تعریف کرده و کاربردهای آن در فتوشاپ را نام ببرد.
  - کاربرد ماسک لایه را در فتوشاپ شرح دهد.

#### مقدمه:

در فصلهای قبل با انواع مدلهای و مدهای رنگی به کار رفته در تصاویر آشناشدیدو مشاهده کردید که تصاویر مناشدی و مشاهده کردید که تصاویر مانیتوری از مد RGB و تصاویر چاپی از مد CMYK، برای آنها استفاده می شود. ما در این قسمت به صورت اختصاصی تر به مبحث رنگ و نحوه ذخیره اطلاعات آنها در کانالها خواهیم پرداخت ضمن اینکه کاربرد کانالهای رنگی را نیز در چاپ مورد بررسی قرار خواهیم داد.

#### (Channels) کانالها (T۳-۱

فتوشاپ حالت رنگ را با کانالها نشان میدهد.کانالها تصاویر خاکستری هستند که انواع مختلفی از اطلاعات را ذخیره میکنند. کانالهای اطلاعات رنگ در هنگام باز کردن یک تصویر جدید بهصورت اتوماتیک ایجاد میشوند. مد رنگ تصویر تعیین کننده تعداد کانالهای ایجاد شده میباشد. برای مثال، یک تصویر در مد RGB بهصورت پیش فرض دارای چهار کانال به صورت کانالهای قرمز، سبز و آبی و یک کانال ترکیبی که برای ویرایش تصویر به کار میرود خواهد بود.

شما میتوانید یک کانال آلفا برای ذخیره درجه خاکستری تصویرهای ۸ بیتی انتخاب شده ایجاد کنید. شما کانال آلفا را برای ایجاد و ذخیره ماسک به کار میبرید که این کانال به شام اجازه دستکاری، ایزوله کردن و حفاظت قسامتهایی از یک تصویر را میدهد. علاوه بار این بخشهایی از تصویر را میتوان به صورت کانال آلفا کرده و سایس با فرمت Psd فایل را ذخیره کرد. اگرچه در حالت معمول کانال آلفا قابل مشاهده نیست اما نرم افزارهایی مانند Premiere میتوانند آن را تشاخیص داده و با روشهای ویژه بخش آلفا شده تصویر را به حالت شفاف در آورند.

شـما همچنین می توانید کانال های Spot Color برای تعیین پالت های اضافی برای چاپ با جوهرهای Spot Color ایجاد نمایید.

یک تصویر تا ۲۴ کانال می تواند داشته باشد. اندازه فایل مورد نیاز برای کانال بستگی به اطلاعات پیکسل در کانال دارد. فرمت Tiff و فرمتهای فتوشاپ اطلاعات کانالها را فشرده می کند و در نتیجه فایل به فضای کمتری نیاز خواهد داشت.

در هنگام ذخیره کردن فایلها، فرمتهایی که مدهای رنگ را پشتیبانی می کنند کانالها را نیز ذخیره می کنند کانالها را نیز ذخیره می کنند. کانال آلفا تنها در فرمتهای Tiff ،Pixar ،Pict ،PdF ،Psd می تواند حفظ شرود و فرمت DCS 2.0 تنها کانال Spot را نگهداری می کند.

#### ۲-۲۳ استفاده از پالت کانالها

پالت کانالها (Channels Palette) به شـما اجازهی مدیریت کانالها و همچنین مشاهده تأثیر ویرایشها را میدهد. پالت Channels، لیست تمام کانالهای تصویر را نشان میدهد.

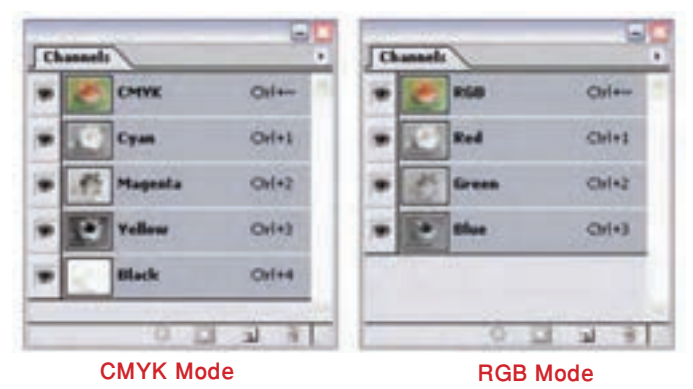

شکل ۱–۲۳ یالت Channels

**طراح امورگرافیکی با رایانه** شماره استاندارد: ۲۸–۲/۵۱– ف –

وزارت

فرهنگ و ارشاد اسلامی

طراح گرافیک رایانهای شماره استاندارد: ۲/۱/۱⁄۵۰

کار و امور اجتماعی

#### ۳-۳۳ مشاهدهی کانالها

توســط پالت کانالها شما میتوانید هر ترکیبی از کانالها را مشــاهده کنید. برای نمایش پالت کانالها گزینه Channels را از منوی Windows کلیک نمایید.

## ۴-۲۳ نحوهی ذخیره و بارگذاری کانالها

یکی از دستورهایی که در منوی Select استفاده زیادی از آن می شود دستور Save Selection است که توسط آن می توان یک محدوده انتخاب را ذخیره کرد. برای این منظور بخشی از تصویر را انتخاب کرده و این دستور اجرا کنید تا پنجره آن باز شود. همان طور که در این پنجره مشاهده می شود در بخش Destination و در قسمت name می توان نامی برای محدوده انتخاب تحت عنوان یک کانال تعیین کرد. حال اگر به پالت کانال برگردید مشاهده می کنید که ناحیه ی انتخاب شده در قالب یک کانال ایجاد شده است.

البته این عمل را میتوان از دکمه Save selection as channel در پایین پالت کانال نیز انجام داد. توجه داشــته باشید برای بارگذاری مجدد ناحیه انتخاب شده که در قالب کانال ذخیره شده است یا تمامی کانالهای آلفا میتوان از منوی select و دستور Load selection استفاده کرد. (شکل ۲–۲۲)

| ctor_M | RT-1     | × ×      | Cano                                                                                                    |
|--------|----------|----------|----------------------------------------------------------------------------------------------------|
| LAN    |          | ×        |                                                                                                    |
| LAN    |          | _        | k                                                                                                    |
| LAN    |          | _        | 1                                                                                                    |
| LAY    |          |          |                                                                                                    |
|        | CRA      | CHANNELS | PATHS                                                                                                    |
| ۲      |          | RGB      | Ori+2                                                                                                    |
|        |          | Red      | 04+1                                                                                                    |
| -      | -        | 110 -    |                                                                                                    |
|        | 000      | Green    | Chi+4                                                                                                    |
|        | 10       | Size.    | CH+5                                                                                                    |
| Trees. |          |          |                                                                                                    |
| 100    |          | new_oner |                                                                                                    |
|        | A REAL E |          | <ul> <li>Kot</li> <li>Kot</li> <li>Kot</li> <li>Kot</li> <li>Kot</li> <li>Kot</li> <li>Kot</li> <li>Kot</li> <li>Kot</li> <li>Kot</li> <li>Kot</li> <li>Kot</li> <li>Kot</li> </ul> |

شکل ۲-۲۳ - نحوهی ذخیرهی یک کانال

#### ۵-۲۳ انتخاب و ویرایش کانالها

شـــما میتوانید یک یا چند کانال را در پالت کانال انتخاب نمایید. نام تمام کانالهای انتخاب شــده یا فعال بــه صورت HighLight در میآیند. هر ویرایش یا تغییری که شـــما انجام میدهید در تمامی کانالهای فعال اعمال میگردد.

بــرای انتخاب نام یک کانال بر روی آن کلیک کنید و برای انتخاب چندین کانال یا از حالت انتخاب خارج کردن آنها دکمه Shift را هنگام کلیک پایین نگه دارید.

برای ویرایش کانال میتوانید از ابزار قلممو اســـتفاده نمایید. نقاشی با رنگ سفید باعث افزایش شدت رنگ کانال تا ۱۰۰٪ و نقاشی با خاکستری باعث کاهش شدت رنگ کانال میشود.

واحد كار

۳ч

#### ۶-۲۳ مدیریت کانالها

می توانید ترتیب کانال ها را عوض کنید، کانال ها را دوتا کنید، یک کانال را در بین تصویرهای جدا از هم تقسیم کنید، کانال هایی از تصویرهای جدا از هم را برای تصویر جدید ترکیب کنید و بعد از اتمام کار، کانال های آلفا و Spot را حذف کنید.

می توانید در یک تصویر با مد CMYK کانالهای رنگی تصویر را از هم جدا کنید و سپس کانالها را جدا از هم ذخیره کنید یا کانالهای جدا شده را با هم ادغام کنید. در شکل ۳–۲۳ تصویری دیده می شود که کانالهای رنگی آن از هم جدا شدهاند. (شکل ۳–۲۳)

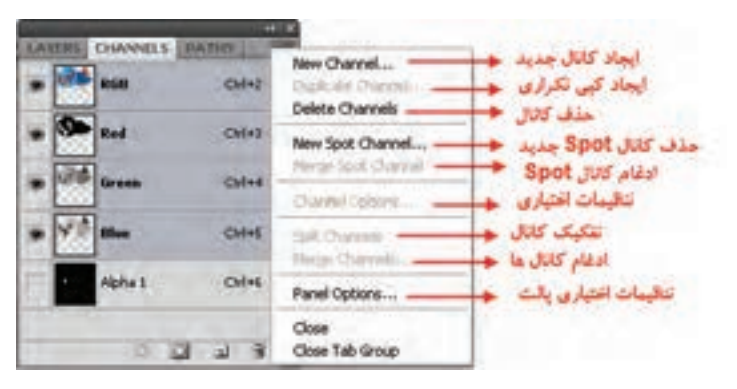

شکل ۳–۲۳ دستورهای منوی کانال

#### ۷-۲۳ تغییر ترکیب کانالها

کانالهای پیش فرض به صورت اســتاندارد در بالای پالت کانالها ظاهر می شوند و بعد از آنها کانالهای Spot و آلفا قرار می گیرد. کانالهای پیش فــرض را نمی توانید جابهجا کنید یا تغییر نــام دهید اما می توانید کانالهای Spot و آلفا را در موقعیت مورد نظرتان قرار دهید یا تغییر نام دهید.

برای تغییر ترتیب کانالهای آلفا یا Spot میتوانید نام آنها را در پالت به بالا یا به پایین درگ نمایید. توجه کنید شما در صورتی میتوانید کانالهای آلفا یا Spot را در بالاتر از کانالهای پیش فرض قرار دهیدکه تصویر در مود Multichanel باشد.

برای تغییر نام یک کانال آلفا یا Spot بر روی نام آن در پالت کانال دو بار کلیک کرده و نام جدید را وارد کنید.

#### ۸-۲۳ آشنایی با ماسک ها

ماسکها حفاظت ناحیههایی از یک تصویر را در هنگام تغییر رنگ، اعمال فیلتر یا سایر اعمال بر روی بقیه تصویر را به شما میدهد. وقتی که شما قسمتی از تصویر را انتخاب میکنید نواحی انتخاب نشده ناحیه «ماسک شده» یا «حفاظت شده از ویرایش» نامیده میشود. ماسکها همچنین میتوانند برای ویرایش تصاویر پیچیده، نظیر اعمال رنگهای تدریجی یا آثار فیلتر به یک تصویر به کار روند. بهعلاوه ماسکها اجازه میدهند تا شما انتخابها را بهعنوان کانال آلفا ذخیره کرده و آنها را دوباره به کار گیرید.

وقتی که یک کانال ماسک در پالت کانالها انتخاب می شود رنگهای BackGround و ForeGround به صورت مقادیر خاکستری ظاهر می شوند.

#### Quick Mask) ایجاد ماسکهای سریع (PT-۹

فتوشاپ روشی بسیار سریع و آسان را برای ایجاد نوعی ماسک موقتی و قابل ویرایش، بدون استفاده از پالت کانالها ارائه میدهد که ماسک سریع (Quick Mask) نامیده می شود. یکی از مزیتهای این نوع ماسک آن است که می توانید تصویر و ماسک را به طور همزمان مشاهده کنید.

ع

لمراح امور كرافي

واحد

کر

۲۳

مزیت دیگر ویرایش ماسک سریع تقریباً امکان استفاده از تمامی ابزارها و فیلترها برای ویرایش آن میباشد. برای مثال اگر شما یک انتخاب مستطیلی با ابزار Marquee انجام داده باشید میتوانید با داخل شدن به حالت ماسک سریع و با به کارگیری ابزار Brush ناحیه انتخاب را گسترش یا جمع کنید یا این که فیلتری را برای اعوجاج مرز ناحیه انتخاب شده اعمال کنید. کانال ماسک سریع زمانی که در Quick Mask کار میکنید در پالت کانالها ظاهر میشود. به هر حال شما میتوانید کلیه ویرایشها را در پنجره تصویر انجام دهید. برای ایجاد یک ماسک سریع به صورت زیر عمل میکنیم:

- . ناحیهای از تصویر را که میخواهید تغییر دهید، انتخاب کنید.
- ۲. دکمه حالت Quick Mask را در جعبه ابزار کلیک کنید. در این حالت ناحیه غیر محدوده انتخاب به صورت رنگی در آمده که این امر باعث می شود ناحیه مورد نظر از هر گونه تغییرات مصون مانده و عملیات فقط در ناحیه انتخاب شده انجام گیرد. به صورت پیش فرض رنگهای Quick Mask قرمز با درجه ماتی ۵۰٪ می باشند.
- ۳. برای ویرایش ماسک، ابزار قلممو را از نوار ابزار انتخاب کنید. به صورت پیش فرض نقاشی با رنگ سیاه به ماسک اضافه می کند و ناحیه انتخاب شده را کم می کند و نقاشی با رنگ سفید نواحی را از حالت ماسک خارج می کند و ناحیه انتخاب شده را افزایش می دهد و بالاخره نقاشی با خاکستری یا رنگهای دیگر ناحیه نیمه Transparent ایجاد می کند که مفید برای پرزدار کردن یا Anti-aliased می باشد. (شکل۴–۲۲)
- ۴. با کلیک بر روی دکمه مد Quick Mask در جعبه ابزار، حالت ماسک سریع از بین رفته و به تصویر اصلی بر گفت و می شوید. حال خط چین انتخاب، ناحیه حفاظت نشده توسط ماسک سریع را احاطه کرده است. اگر ماسـک پرزدار تبدیل به یک انتخاب شود، خط مرزی بین پیکسـلهای سیاه و سفید براساس پخش شـدگی رنگ ماسک جابهجا می شـود. به عبارت دیگر خط مرزی، پیکسلهای با بیش از ۵۰٪ و کمتر از ۵۰٪ می باشد.
  - ۵. تغییرات مورد نظرتان را بر روی تصویر بدهید. تغییرات تنها در ناحیه انتخاب شده اعمال می شود.
- ۶. گزینه Select | Deselect را برای خارج کردن ناحیه انتخاب شده از حالت انتخاب، کلیک کنید یا این که ناحیه انتخاب شده را ذخیره کنید.

شكل ۴–۲۳ افزايش و كاهش ناحيه انتخاب با استفاده از Quick Mask

#### 10-17 ایجاد و ویرایش ماسک لایه

می توان برای کل لایه یا مجموعه لایهها یا ناحیه انتخاب شــده ماســک لایه به کار برد. همچنین می توان ماســک لایه را برای اضافه یا کم کردن از ناحیه ماسک شده ویرایش کرد. ماسک لایه یک تصویر خاکستری

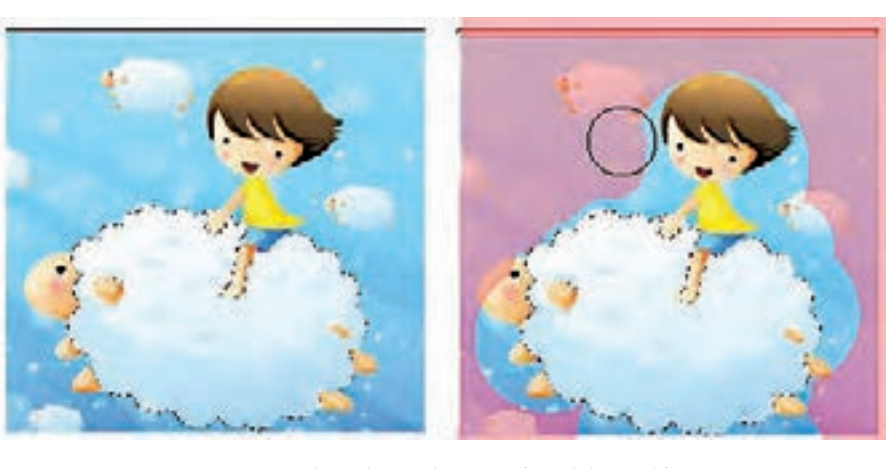

است، بنا براین نقاشی با سیاه آنرا مخفی و نقاشی با سفید آنرا نشان میدهد و نقاشی با خاکستری آنرا با سطح شفافیت متفاوت نشان خواهد داد.

#### 11-22 اضافه کردن ماسک برای مخفی کردن یا نمایش کل لایه

۱. فرمان Select/Deselect را برای پاکسازی هر نوع انتخاب در تصویر اجرا کنید.
 ۲. در پالت لایهها، لایه یا مجموعه لایهای را که میخواهید بر آن ماسک اعمال کنید، انتخاب نمایید.
 ۳. یکی از موارد زیر را انجام دهید:
 ۱۹۹۸ میخواهید ماسکی ایجاد کنیدکه کل لایه را نمایش دهد دکمه New Layer Mask را از پاین پالت لایهها کلیک کنید یا این که فرمان Add Layer Mask / Reveal All دکمه New Layer Mask را اجرا کنید.
 ۱۹۹۸ برای پایین پالت لایهها کلیک کنید یا این که فرمان Add Layer Mask / Reveal All دکمه New Layer را اجرا کنید.
 ۱۹۹۸ برای ایجاد ماسکی که کل لایه را مخفی کند به همراه Add Layer Mask را اجرا کنید.
 ۱۹۹۸ برای ایجاد ماسکی که کل لایه را مخفی کند به همراه Add Layer Mask را از پایین پالت لایهها کلیک کنید یا فرمان New Layer Mask / Reveal All را اجرا کنید.

#### ۲۲-۱۲ اضافه کردن یک ماسک برای مخفی سازی یا نمایش ناحیهی انتخاب شده

یکی دیگر از تغییرات غیر تخریبی تصاویر استفاده از ماسک لایه است. ماسکها را بهراحتی می توان ویرایش یا حذف کرد بدون این که تصویر اصلی تغییر کند. (۵–۲۳) ۱. در پالت لایهها لایه یا مجموعه لایه را که میخواهید به آن ماسک اضافه کنید انتخاب کنید. ۲. ناحیهای در تصویر را انتخاب کنید و یکی از موارد زیر را انجام دهید: • دکمه New Layer Mask می ایجاد یک ماسک نمایش دهنده کلیک کنید. • فرمان New Layer Mask را در پالت لایهها برای ایجاد یک ماسک نمایش دهنده کلیک کنید. • فرمان Hide Selection یا انتخاب کنید و استاده شده است که لایه بالایی شامل ماسک لایه است در این در تصویر زیر (سمت راست) از دو لایه استفاده شده است که لایه بالایی شامل ماسک لایه است در این لایه (تصویر برگ) مناطقی از تصویر نمایش داده نمی شوند و به جای آن تصویر لایه پایینی (تصویر اسب) دریده می شود.

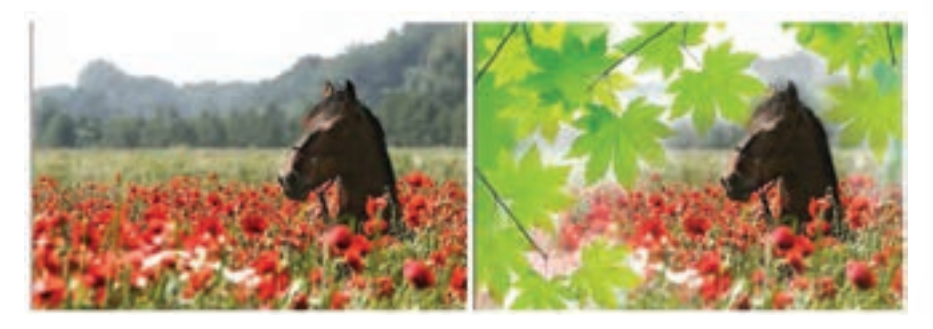

شکل ۵–۲۳ ترکیب دو تصویر با استفاده از Mask

#### 17-17 اصول جابهجا كردن يك لايه ماسك

برای این منظور در پالت لایهها بر روی علامت زنجیر تکنار ماسک لایه کلیک می کنیم تا غیرفعال شود سپس با ابزار Move و با درگ کردن آن را جابهجا مینماییم در این حالت ماسک نیز با حرکت ماوس جابهجا خواهد شد اما تصویر بدون حرکت باقی میماند.

| Loc | ka 🗔 🌶 🖨 🖨 | Fils    | 10096 🕨 |
|-----|------------|---------|---------|
| 9   | <b>3</b>   | Layer 1 |         |

شکل۶-۲۳-جابه جای ماسک لایه

**طراح امورگرافیکی با رایانه** شماره استاندارد: ۲۸–۲/۵۱– ف

ورارت <sup>حا</sup>ر و امور اجتماعی لمراح گرافیک رایانهای شماره استاندارد: ۲/۱/۱/۹

#### خلاصه مطالب

- فتوشاپ حالت رنگ را با کانالها نشان میدهد.کانالها تصاویر خاکستری هستند که انواع مختلفی از اطلاعات را ذخیره می کنند. یک تصویر در مد RGB بصورت پیش فرض دارای چهار کانال به صورت کانالهای قرمز، سبز و آبی و بعلاوه یک کانال ترکیبی که برای ویرایش تصویر بکار می رود.
- از کانال آلفا را برای ایجاد و ذخیره ماسـکها اسـتفاده میشـود ضمن این که این کانال به شـما اجازه دستکاری، ایزوله کردن و حفاظت قسمتهایی از یک تصویر را میدهد.
- کانال آلفا تنها در فرمتهای Psd , PdF, Pict , Pixar , Tiff یا Raw می تواند حفظ شود و فرمت DCS 2.0 تنها کانال Spot را نگهداری می کند.
- پالت کانالها به شـما اجازه مدیریت کانا لها و همچنین مشـاهده تأثیـر ویرایشها را میدهد. پالت Channels، لیست تمام کانالهای تصویر را نشان میدهد.
- از دستور save Selection در منوی Select برای ذخیره محدوده انتخاب در قالب کانال و از دستور Load Selection برای بازیابی کانال مود نظر استفاده می شود.
- برای ویرایش کانال می توانید از ابزار قلم مو استفاده نمائید. به طوری که نقاشی با رنگ سفید باعث افزایش شدت رنگ کانال تا ۱۰۰٪ و نقاشی با خاکستری باعث کاهش شدت رنگ کانال می شود.
- کانالهای پیش فرض به صورت استاندارد در بالای پالت کانالها ظاهر می شوند و بعد از آنها کانالهای Spot و آلفا قرار می گیرد. شما کانالهای پیش فرض را نمی توانید جابجا کنید یا تغییر نام دهید.
- کانال های آلفا یا Spot را می توان در بالاتر از کانال های پیش فرض قرار دهید در صورتی که تصویر در مد MultiChanel باشد.
- ماســـکها اجازه ایزوله کردن و حفاظت ناحیههایی از یک تصویر را در هنگام تغییر رنگ، اعمال فیلتر یا سایر اعمال بر روی بقیه تصویر را به شما میدهد.
- فتوشاپ روشی بسیار سریع و آسان را برای ایجاد نوعی ماسک موقتی و قابل ویرایش، بدون استفاده از پالت کانالها ارائه می دهد که ماسک سریع یا Quick Mask نامیده می شود.
- ماسک لایه یک تصویر خاکستری است، بنابراین نقاشی با سیاه آنرا مخفی و نقاشی با سفید آنرا نشان میدهد و نقاشی با خاکستری آنرا با سطح شفافیت متفاوت نشان خواهد داد.
- اگر می خواهید ماسکی ایجاد کنید که کل لایه را نمایش دهد دکمه New Layer Mask را از پائین پالت لایه ها کلیک کنید یا اینکه فرمان Layer | Add Layer Mask | Reveal All را اجرا کنید.
- برای ایجاد ماسکی که کل لایه را مخفی کند به همراه Alt دکمه New Layer Mask را از پائین پالت لایه کلیک کنید یا فرمان Layer | Add Layer Mask | Hide All را اجرا کنید.
- برای جابجا کردن یک لایه ماسـک بر روی علامت زنجیر کنار ماسـک لایه کلیک می کنیم تا غیر فعال شود سپس با ابزار Move و با درگ کردن آن را جابجا می نماییم در این حالت ماسک نیز با حرکت ماوس جابجا خواهد شد اما تصویر بدون حرکت باقی می ماند.

واحد

کر

۳ч

۲۸

| دستورات مربوط به کانالها  |                                    |
|---------------------------|------------------------------------|
| دستور                     | کاربرد                             |
| New Channel               | ایجاد کانال جدید                   |
| Duplicate Channel         | ایجاد کپی تکراری از کانال          |
| Delete Channel            | حذف كانال                          |
| New Spot Channel          | ایجاد کانال Spot جدید              |
| Merge Spot Channel        | ادغام کانال Spot                   |
| Split Channel             | تفکیک کانال                        |
| Merge Channel             | ادغام كانال                        |
| Save Selection As Channel | ذخيره محدوده انتخاب به عنوان كانال |

| دستورات مربوط به ماسکها         |                                   |  |
|---------------------------------|-----------------------------------|--|
| دستور                           | کاربرد                            |  |
| Quick Mask                      | ايجاد ماسک سريع                   |  |
| New Layer Mask                  | ایجاد لایه ماسک                   |  |
| Layer/Add Layer Mask/Reveal All | ایجاد ماسک برای نمایش کل لایه     |  |
| Layer/Add Layer Mask/ Hide All  | ایجاد ماسک برای مخفی کردن کل لایه |  |

وزارت فرهنگ و ارشاد اسلامی **طراح امررگرافیکی با رایانه** شماره استاندارد: ۲۷–۲/۵/- ف - هـ

وزارت کار و امور اجتماعی طراح گرافیک رایانهای شماره استاندارد: ۲/۱/۱۸/۸۵-۱

79.

|              | واژه نامه تخصصی |
|--------------|-----------------|
| Anti-Aliased | هموار کردن      |
| Channel      | كانال           |
| Deselect     | لغو انتخاب      |
| Destination  | مقصد            |
| Hide         | مخفى            |
| Highlight    | پررنگ           |
| Marquee      | محدوده -خيمه    |
| Mask         | پوشش            |
| Load         | بارگذاری        |
| Quick        | سريع            |
| Reveal       | آشكار           |
| Select       | انتخاب كردن     |
| Spot         | نقطه – موضع     |
| Transparent  | شفاف            |

# خودآزمایی

۱- چگونه می توان کانالهای رنگی یک تصویر را مشاهده کرد؟
 ۲- چه کانالهایی می توان به تصویر اضافه کرد؟
 ۳- کاربرد ماسکها چیست؟
 ۹- ماسک سریع را شرح دهید؟

#### تمرين

شماره ا

استاندارد: ۲۸–۲/۵۱ – ف

شماره استاندارد: ٣/١/١٨ ٥/٩٩-

طراح امور گرافیکی با رایان

وم

وزارت کار و امور اجتماعی طراح گرافیک رایانهای

ج) ۵

۱ – با استفاده از ماسک لایه و تلفیق محتویات لایهها با یکدیگر ۵ تصویر را به صورت افقی کنار هم قرار داده به طوری که این تصاویر با یکدیگر از لبههای سمت چپ و راست تلفیق شده باشند.
 ۲ – یک مسیر دلخواه ترسیم کرده سپس دو یا چند تصویر را با این مسیر ترکیب کنید.
 ۳ – از Shapeهای آماده فتوشاپ تصویر پروانه را بر روی صفحه قرار داده و آنرا با یک تصویر دلخواه ترکیب کنید.
 ۳ – ترکیب کنید.
 ۶ – تصویری دلخواه با زمینه رنگی یکنواخت باز کرده و پس از ایجاد یک کپی تکراری از آن زمینه آن را به صورت کانال آلفا تعریف کرده و با فرمت ها زیرا دخیره کنید.

## پرسشهای چهارگزینهای

۱– با استفاده از کدام پالت یا پنجره زیر میتوان کانالهای تصویر را مدیریت کرد؟
الف) پالت Info
ب) پالتNavigator
ج) پالتChannel
د) پالتLayer
د) پالتLayer
۲– کدامیک از گزینههای زیر نادرست است؟
۲– کدامیک از گزینههای زیر نادرست است؟
۲– کدامیک از گزینههای زیر نادرست است؟
۲– کدامیک از گزینههای زیر نادرست است؟
۲– کدامیک از گزینههای زیر نادرست است؟
۲– کدامیک از گزینههای زیر نادرست است؟
۳– کدامیک از گزینههای زیر نادرست است؟
۳– کدامیک از گزینههای زیر نادرست است؟
۳– در یک تصویر حجم آن را افزایش میدهد.
۳– در یک تصویر با مد رنگی RGB چند کانال رنگ وجود دارد؟

د) نامحدود

797

د) Path

واحد كار م